# 上海市普通高校春季高考招生 预录取与候补资格网上确认系统 操作手册

上海市教育考试院

# 目录

| 1. | 网上矿  | 角认前准备   | 1 |
|----|------|---------|---|
| 2. | 网上矿  | 角认操作说明  | 1 |
|    | 2.1. | 阅读考生须知  | 1 |
|    | 2.2. | 考生登录    | 1 |
|    | 2.3. | 修改密码    | 2 |
|    | 2.4. | 选择专业与提交 | 3 |
|    | 2.5. | 退出      | 4 |
| 3. | 其他说  |         | 4 |
|    |      | 5 ,,    |   |

## 1. 网上确认前准备

网上确认前需确保报名时所使用的手机号码正常使用,并确保终端设备已安装好主流浏览器(建议首选谷歌浏览器Chrome)。

## 2. 网上确认操作说明

## 2.1. 阅读考生须知

考生登录上海教育考试院网站(http://www.shmeea.edu.cn),在首页下方 点击"志愿填报",找到春考录取网上确认链接,可以看到考生须知页面,默 认页面如下图所示:

| 考生须知 |  |
|------|--|
|      |  |

#### 上海市普通高校春季招生预录取及候补资格确认考生须知

1. 取得两个专业预录取资格的考生,须在3月13日9:00-15:00,网上选择一个专业进行录取专业信息登记。

2. 只取得一个专业预录取资格的考生,无需操作,默认被预录取。

3. 取得一个专业预录取、一个专业候补录取资格的考生,在3月13日9:00-15:00,可在网上直接选择预录取专业进行录取专业信息 登记;也可选择候补录取专业进行网上候补资格确认,如院校确认最终取得预录取资格,无需操作,默认被预录取。确认后未取得 预录取资格的考生,无需操作,也将被原预录取专业预录取。

4. 取得一个专业候补录取资格的考生,须等待候补录取专业院校确认是否取得预录取资格。若取得预录取资格,无需操作,默认被预录取(注意:确认候补资格的考生不一定会被录取,要根据该校预录取考生的录取确认情况而定)。

5. 取得两个专业候补录取资格的考生,须在3月14日9:00-12:00,在网上选择一个专业进行候补资格确认,如院校确认最终取得预 录取资格,无需操作,默认被预录取(注意:确认候补资格的考生不一定会被录取,要根据该校预录取考生的录取确认情况而 定)。

我已阅读并知晓以上内容

版权所有:上海市教育考试院 高等学校招生办公室 @2024 All Rights Reserved

考生仔细阅读本页内容至少 10 秒钟, 并须勾选"我已阅读并知晓以上内容" 后,方可点击下方按钮进入考生登录页面。

#### 2.2. 考生登录

考生输入高考报名号、 密码和验证码,首次登录密码为考生身份证后6位 (不含字母 X)。输入完成后,点击"登录"按钮。如图所示:

| 春季高考 | <b>著招生预录取及</b> | 候补资格确认      |
|------|----------------|-------------|
| 报名号: | 请输入您的报名号       |             |
| 密 码: | 请输入您的密码        | 号码后六位 (不含X) |
| 验证码: | 请输入验证码         | 1584        |

## 2.3. 修改密码

考生输入初始密码(首次登录密码为考生身份证后 6 位不含字母 X)、新密 码和确认新密码, 输入完成后, 点击"点击发送验证码"按钮, 系统会发送手机 验证码到考生报名所使用的手机号码上,考生将收到的验证码填入对应输入框 中,之后点击"确定"按钮提交修改。如图所示:

|      | 春季高考招生预录取及候补资格网上确认系统    | 张唯杰,欢迎您!  退出 |
|------|-------------------------|--------------|
| 修改密码 |                         |              |
|      |                         |              |
|      | 原 密 码:                  |              |
|      | 新 密 码;                  |              |
|      | 确认新密码:                  |              |
|      | 注: 系统將发送短信验证码到报名时便用的手机号 |              |
|      | 手机验证码: 点击发送验证码          |              |
|      | 微定                      |              |
|      |                         |              |

版权所有:上海市教育考试院 高等学校招生办公室 @2022 All Rights Reserved

## 2.4. 选择专业与提交

考生修改密码成功后进入到专业状态选择页面。如图所示:

| 春李高考招生预录取与候补资格确认 春李高考招生预求取及候补资格网上确认系统 <u>事</u> , 欢迎您! 退出                                                                                                 |
|----------------------------------------------------------------------------------------------------|
|                                                                                                    |
| 请在以下预录取或候补资格院校专业中选择一个进行确认并提交                                                                                                    |
| ○上海外国语大学贤达经济人文学院旅游管理预录取                                                                                                    |
| ○上海建桥学院宝石及材料工艺学候补资格                                                                                                    |
| 提交选择                                                                                                    |
|                                                                                                    |
| 版权所有:上海市教育考试院 高等学校招生办公室 @2023 All Rights Reserved                                                                                                    |
|                                                                                                    |
| 考生需选择其中一个专业并提交所选择的专业,选择后如图所示:                                                                                                    |
| 春季高考招生预录取与候补资格编认                                                                                                    |
| 请在以下预录取或候补资格院校专业中选择一个进行确认并提交                                                                                                    |
| ○上海师范大学天华学院人工智能候补资格                                                                                                    |
| ◎上海外国语大学贤达经济人文学院法语预录取                                                                                                    |
| 您已选择上海外国语大学贤达经济人文学院法语预录取,请点击此处据交您的选择!                                                                                                    |
| 版印所有:上海市教育考试院 游等学校招生办公室 @2024 All Rights Reserved                                                                                                    |
|                                                                                                    |
| 选择后请务必点击红色按钮提交您的选择!提交后的页面如下所示:                                                                                                    |
| 春季高考招生预录取与碳补资格确认 春季高考招生预录取及候补资格网上确认系统 通知 潮出                                                                                                    |
|                                                                                                    |
| 操作成功,您已选择以下专业。如需修改请任规定的时间段内操作。」返回修改                                                                                                    |
| 所选专业: 上海外国语大学贤达经济人文学院法语预录取 已确认                                                                                                    |
| 友情提示:<br>根据市教委文件规定,预录取考生(含列入候补资格各单并最终被预录取的考生)无论是否与院校确认录取,一律不得参加《上海市教育委员会关于做好2024年上海市普通高校考试招生报名工作的通<br>知》(沪教委学〔2023〕40号)规定的其他考试(包括2024年专科层次依法自主招生、秋季高考等)。 |

版权所有:上海市教育考试院 高等学校招生办公室 @2024 All Rights Reserved

第3页 共4页

考生选择完成后,可以在规定的时间段内点击上图中的"返回修改"按钮重新做选择。

### 2.5. 退出

考生选择确认并提交完成后可以点击退出按钮退出系统。如图所示:

春季高考招生预录取及候补资格网上确认系统 , 欢迎您! 退出

## 3. 其他说明

取得两个专业预录取资格的考生,须在 3 月 13 日 9:00-15:00,网上选择 一个专业进行录取专业信息登记。

取得一个专业预录取、一个专业候补录取资格的考生,在3月13日 9:00-15:00,可在网上直接选择预录取专业进行录取专业信息登记;也可选择 候补录取专业进行网上候补资格确认,如院校确认最终取得预录取资格,无需 操作,默认被预录取。确认后未取得预录取资格的考生,无需操作,也将被原 预录取专业预录取。

取得两个专业候补录取资格的考生,须在3月14日9:00-12:00,在网上 选择一个专业进行候补资格确认,如院校确认最终取得预录取资格,无需操 作,默认被预录取(注意:确认候补资格的考生不一定会被录取,要根据该校预 录取考生的录取确认情况而定)。

考生在操作过程中如遇到问题,可在工作时间(9:00-16:00)内 QQ (号码 3011949014) 联系技术人员解决,也可在工作时间(9:00-11:30,13:30-16:30) 拨打电话 021-35367070 进行咨询。

#### 第4页 共4页